## 特定健診・がん検診 インターネット予約の流れ

## ----本庄市----

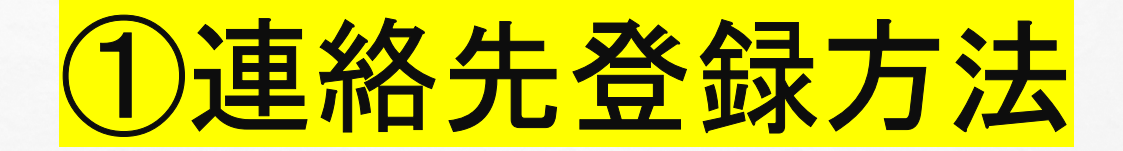

宛名番号=受診券に記載の10桁の宛名番号 生年月日=ご自身の生年月日(西暦8桁)入力 例:1975年5月8日生まれの方の場合 ⇒19750508

※5回間違えるとロックがかかってしまいます 解除ができませんので予約・変更・キャンセルは 本庄市特定健診等予約センターへお電話してください 電話番号は必須のため必ず入力
 メールアドレスの入力は任意となります
 メールアドレスのご登録をいただくと
 「予約確定の自動送信」と受診日前日に
 「予約リマインドメール」を受け取ることができます

**2**P

連絡先登録

電話番号 必須 半角数字ハイフンなし 0901234567

メールアドレス

taro.yamada@example.com メールアドレス (確認用)

確認のためメールアドレスを再入力してください taro.yamada@example.com

メールアドレスを登録すると、予約完了メール・リマインドメールが届きます

登録する

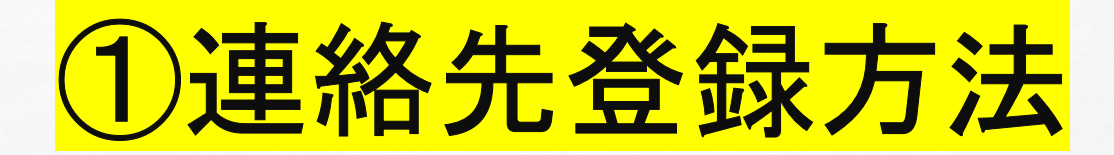

| 連絡先登録                               |                   |
|-------------------------------------|-------------------|
| 連絡先を編集できます                          | ご予約者様情報 🥒 🕷 🖉 🕷 🦧 |
| 電話番号 <u>必須</u><br>半角数字ハイフンなし        | 氏名 本庄 全受診         |
| 090000000                           | 電話番号<br>090000000 |
| メールアドレス                             |                   |
| メールアドレスを登録すると、予約完了メール・リマインドメールが届きます | メールアドレス           |
| taro.yamada@example.com             |                   |
| メールアドレス (確認用)                       |                   |
| 確認のためメールアドレスを再入力してください              | 新しく予約する           |
| taro.yamada@example.com             |                   |
| キャンセル 登録する                          |                   |
|                                     |                   |

電話番号・メールアドレスの入力が完了したら 「登録する」を押す

この画面になれば登録は完了です

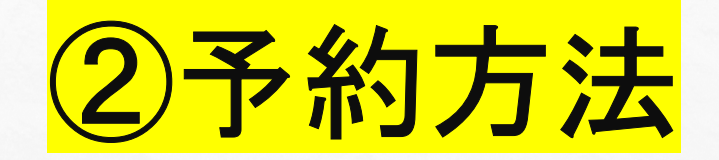

| 本庄市健診予約システム              | 氏名<br>本庄 全受診      |
|--------------------------|-------------------|
| <b>范名番号</b><br>T12345678 | 電話番号<br>090000000 |
| ±年月日<br>19700203         | メールアドレス           |
| כדעם                     | 新しく予約する           |

宛名番号=受診券に記載の10桁の宛名番号
生年月日=ご自身の生年月日(西暦8桁)入力
例:1975年5月8日生まれの方の場合
→ 19750508
※5回間違えるとロックがかかってしまいます
解除ができませんので予約・変更・キャンセルは
本庄市特定健診等予約センターへお電話してください

「新しく予約する」を押す

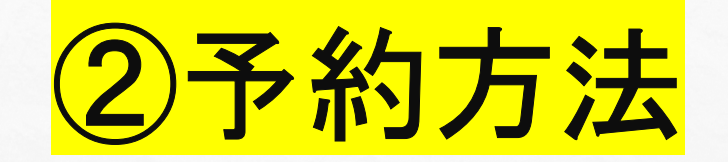

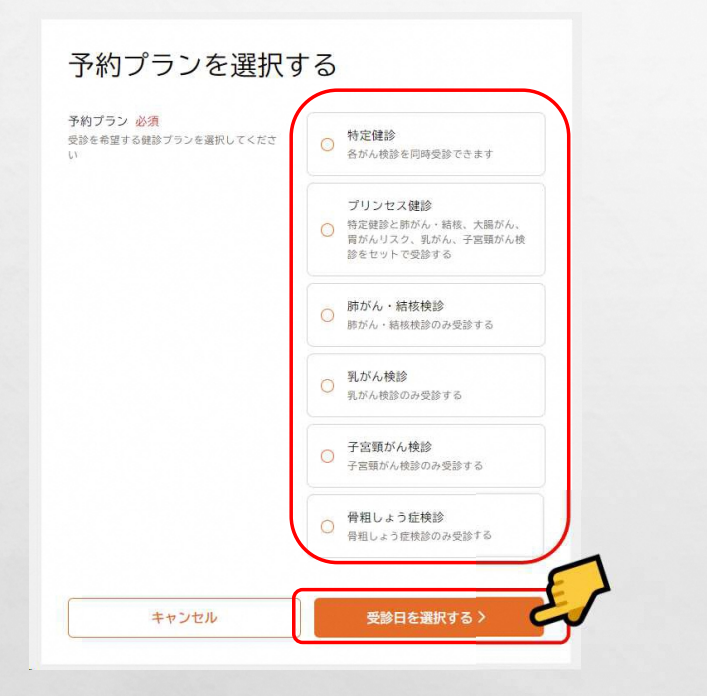

予約プランを選択する

| 学校を希望する健静ブランを選択してくださ<br>い          | 特定健診<br>各がん検診を同時受診できます                                            |
|------------------------------------|-------------------------------------------------------------------|
|                                    | <ul> <li>特定鍵診(女性限定日)</li> <li>各がん検診を同時受診できます</li> </ul>           |
|                                    | プリンセス健診<br>◆ 特定理診と防がん・総核、大面がん、<br>胃がんりスク、乳がん、子宮顎がん検<br>診をセットで受診する |
|                                    | 夢がん・脳核検診 かん・脳核検診 かん・諸核検診のの受診する                                    |
|                                    | <ul> <li>乳がん検診</li> <li>乳がん検診のみ受診する</li> </ul>                    |
|                                    | 子宮額がん検診<br>子宮額がん検診のみ受診する                                          |
|                                    | <ul> <li>骨粗しょう症候診</li> <li>骨粗しょう症候診のみ受診する</li> </ul>              |
| オプション<br>特定機能と同時に希望する機能を選択できま<br>す | □ 肺がん・粘核検診                                                        |
|                                    | 😎 大腸がん検診                                                          |
|                                    | □ 胃がんりスク検診                                                        |
| キャンセル                              | 要給日を運搬する、                                                         |

年齢や性別によって受診可能項目が異なります

受診したい項目を選択する

## 選択後、「受診日を選択する」を押す

## 特定健診対象者の方のみ

特定健診を選択した場合、 オプション(同時に受診できる項目)の ご希望があれば選択し、「受診日を選択する」を押す 5P

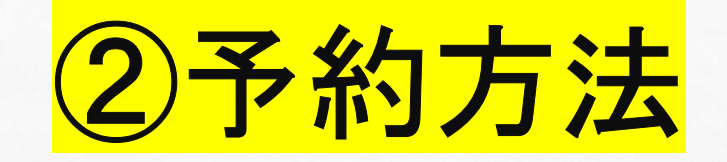

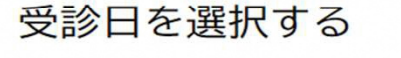

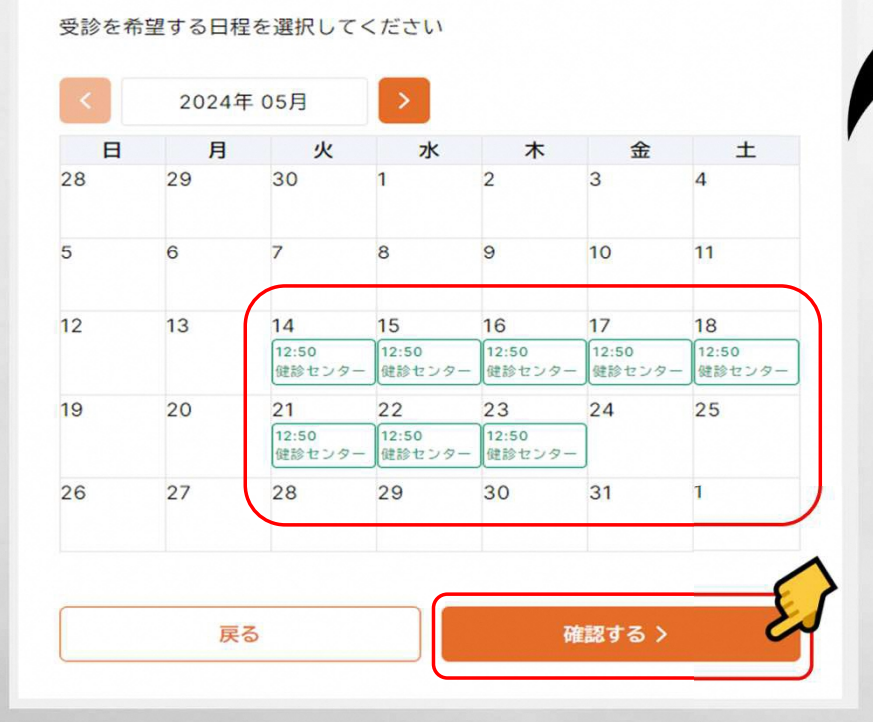

時間・会場が表示されているところが予約可能

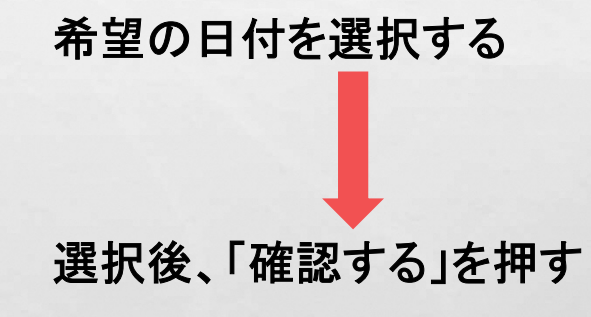

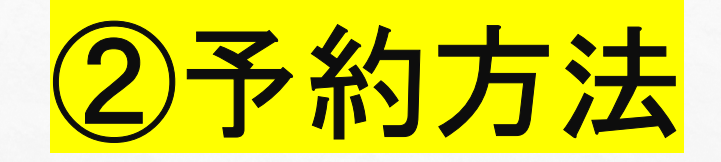

#### 予約はまだ完了していません 予約内容を確認し、予約するを押してください

#### 予約内容の確認

受診を希望する健診会場で日程を絞り込めます

| 会場     | 健診センター        |        |
|--------|---------------|--------|
| 受診日    | 2024/05/14(火) |        |
| 受付時間   | 12:50 ~ 14:20 |        |
| 受診する健診 | 特定健診          |        |
|        |               |        |
| 日程選択に  | 一戻る           | 予約する 🗲 |

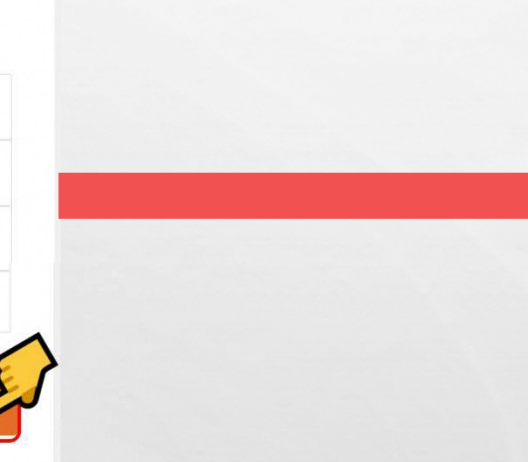

#### 

### 予約内容

下記の内容で予約しました

| 会場     | 健診センター        |
|--------|---------------|
| 受診日    | 2024/05/14(火) |
| 受付時間   | 12:50 ~ 14:20 |
| 受診する健診 | 特定健診          |

確認画面が表示されるため、 予約内容に間違いがないか確認し、 問題なければ「予約する」を押す 修正をする場合は、「日程選択に戻る」を押す

## 「予約が完了しました」と 表示があれば予約完了となります

マイページに戻る

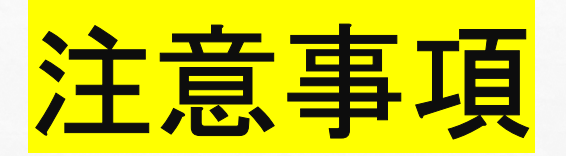

予約が完了した方には、 検診当日の持ち物や受付時間が記載された案内通知と 検査キット等を受診日の1週間前までに郵送いたします 案内通知が届かない場合は、健康推進課(**24-2003**)迄ご連絡ください

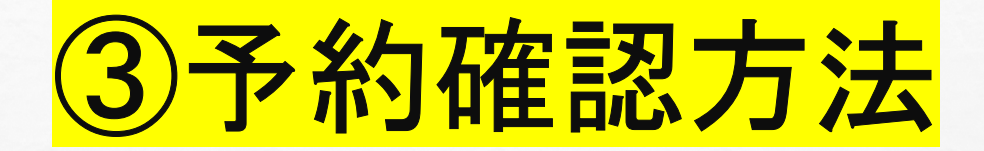

| 名番号       |   |
|-----------|---|
| T12345678 |   |
| 年月日       |   |
| 19700203  |   |
| ログイン      | E |

宛名番号=受診券に記載の10桁の宛名番号 生年月日=ご自身の生年月日(西暦8桁)入力 例:1975年5月8日生まれの方の場合 ⇒19750508 ※5回間違えるとロックがかかってしまいます

解除ができませんので予約・変更・キャンセルは 本庄市特定健診等予約センターへお電話してください

| <sub>氏名</sub><br>本庄 五十郎                                     |                                                                                             |                           |
|-------------------------------------------------------------|---------------------------------------------------------------------------------------------|---------------------------|
| 電話番号<br>09000000002                                         |                                                                                             |                           |
| メールアドレス                                                     |                                                                                             |                           |
|                                                             | 年レノスのサフ                                                                                     |                           |
| ご予約済                                                        | おの内容                                                                                        |                           |
| ご予約済<br>予約内容を変更す<br>再度ご予約をお買<br>予約内容                        | する場合は、一度キャンt<br>のいいたします。                                                                    | zルしていただき、<br><b>キャンセル</b> |
| ご予約済<br>予約内容を変更す<br>再度ご予約をお募<br>予約内容<br><sup>支齢日</sup>      | ある場合は、一度キャンセ<br>むりいたします。<br>2024/05/14(火)                                                   | zルしていただき、<br>キャンセル        |
| ご予約済<br>予約内容を変更で<br>再度ご予約をお募<br>予約内容<br>支診日<br>受付時間         | お場合は、一度キャンt<br>のいいたします。<br>2024/05/14(火)<br>12:50 ~ 14:20                                   | zルしていただき、<br>(キャンセル)      |
| ご予約済<br>予約内容を変更で<br>再度ご予約をお募<br>予約内容<br>受診日<br>受け時間<br>受診場所 | #FOC PH99 3<br>Fみ内容<br>する場合は、一度キャンt<br>取いいたします。<br>2024/05/14(火)<br>12:50 ~ 14:20<br>健診センター | eルしていただき、<br>(キャンセル)      |

ご予約者情報の下に ご予約済み内容が表示されます

**GP** 

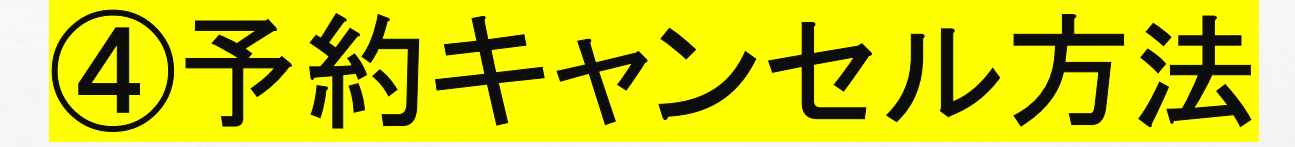

|           | - |
|-----------|---|
| 名番号       |   |
| T12345678 |   |
| 年月日       |   |
| 19700203  |   |
| ログイン      | 2 |

宛名番号=受診券に記載の10桁の宛名番号 生年月日=ご自身の生年月日(西暦8桁)入力 例:1975年5月8日生まれの方の場合 →19750508 ※5回間違えるとロックがかかってしまいます

解除ができませんので予約・変更・キャンセルは本庄市特定健診等予約センターへお電話してください

| 治<br>5庄 五十郎                                                                 |                                                                                         |                    |
|-----------------------------------------------------------------------------|-----------------------------------------------------------------------------------------|--------------------|
| 話番号                                                                         |                                                                                         |                    |
| ールアドレス                                                                      |                                                                                         |                    |
|                                                                             |                                                                                         |                    |
| ご予約済                                                                        | 新しく予約する<br>おの内容<br>する場合は、一度キャンセ                                                         | :ルしていただき、          |
| ご予約済<br>約内容を変更す<br>1度ご予約をお募<br>予約内容                                         | 新しく予約する<br>行み内容<br>する場合は、一度キャンセ<br>頭いいたします。                                             | :ルしていただき、<br>キャンセル |
| 二子約<br>約內容を変更で<br>該度ご予約をお<br>予約內容<br>受診日                                    | 新しく予約する                                                                                 | :ルしていただき、<br>キャンセル |
| - 予約済<br>- 予約内容を変更す<br>- 防<br>- 防<br>- 防<br>- 防<br>- 防<br>- 防<br>- 防<br>- 防 | 新しく予約する<br>おみ内容<br>する場合は、一度キャンセ<br>近いいたします。<br>2024/05/14(火)<br>12:50 ~ 14:20           | まルしていただき、<br>キャンセル |
| ご予約溶<br>約内容を変更可<br>該に予約をお題<br>予約内容<br>受診日<br>受付時間<br>受診場所                   | 新しく予約する<br>あみ内容<br>する場合は、一度キャンセ<br>違いいたします。<br>2024/05/14(火)<br>12:50 ~ 14:20<br>健診センター | わしていただき、<br>キャンセル  |

ご予約者情報の下に ご予約済み内容が表示されます

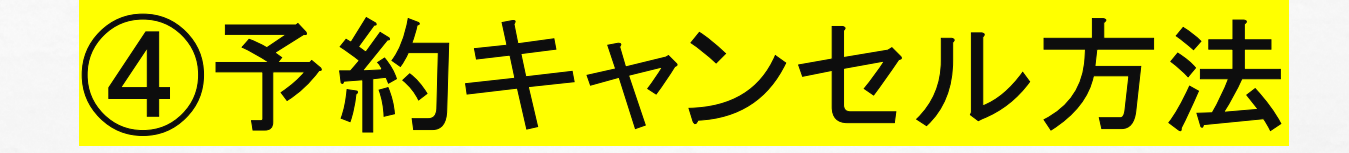

| 五十郎                                                                                                    | 本庄 五十郎                                                                                                    |
|----------------------------------------------------------------------------------------------------|----------------------------------------------------------------------------------------------------|
| <sup>番号</sup><br>0000002                                                                                                    | 電話番号<br>0900000002                                                                                                    |
| ルアドレス                                                                                                    | メールアドレス                                                                                                    |
|                                                                                                    |                                                                                                    |
| 新しく予約する                                                                                                    | 新しく予約する                                                                                                    |
| 新しく予約する                                                                                                    | 新しく予約する キャンセル済みの予約                                                                                                    |
| 新しく予約する<br>予約済み内容<br><sup>内容を変更する場合は、一度キャンセルしていただき、</sup><br>ご予約をお願いいたします。                                                                                                    | 新しく予約する キャンセル済みの予約 予約内容 キャンセル病(まャンセル病)                                                                                             |
| 新しく予約する 予約済み内容 内容を変更する場合は、一度キャンセルしていただき、<br>ご予約をお願いいたします。 約内容 キャンセル                                                                                                    | 新しく予約する キャンセル済みの予約 予約内容 実診日 2024/05/14(火)                                                                                          |
| 新しく予約する         予約済み内容         内容を変更する場合は、一度キャンセルしていただき、<br>ご予約をお願いいたします。         約内容         第日       2024/05/14(火)         10.50 - 14:00                                                | 新しく予約する         キャンセル済みの予約         予約内容         奥診日       2024/05/14(火)         受好時間       12:50 ~ 14:20                           |
| 新しく予約する         予約済み内容         内容を変更する場合は、一度キャンセルしていただき、<br>ご予約をお願いいたします。         約内容         単内容         第日       2024/05/14(火)         19時間       12:50 ~ 14:20         単所       健能センター | 新しく予約する         キャンセル済みの予約         予約内容         奥診日       2024/05/14(火)         受付時間       12:50 ~ 14:20         受診場所       健診センター |

「キャンセル」を押す

「キャンセル済み」の表示であれば、 キャンセルができています

# <mark>お問い合わせ先</mark>

ご不明点等ございましたら下記お問い合わせ先へご連絡ください

# 本庄市特定健診等予約センター 電話番号:0120-104-619 電話対応時間:9時~17時15分(平日のみ)